# GETTING STARTED MATCH TENNIS APP

### TOURNAMENT DIRECTOR VERSION

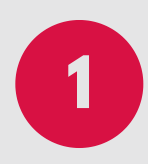

### **Login to Match Tennis App**

- 1. Contact your USTA section or district competition director to obtain your username and password to Match Tennis App
- 2. Click the following link or copy and paste into your browser: https://www.matchtennisapp.com/baseapp/page\_link.php?mode=login
- 3. Login with the provided credentials from your USTA staff

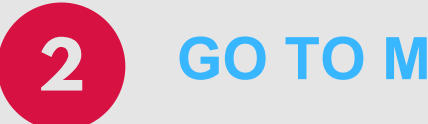

### **GO TO MY TOURNAMENTS**

| 😤 Home 🛔 My Tournaments 😤 My Players 🗂 My Cale              | ndar 💇 Ranking Lists 🖤 Marketing 🛔 My Account 🗭 Inbox      | My Tournaments    |
|-------------------------------------------------------------|------------------------------------------------------------|-------------------|
| т                                                           |                                                            |                   |
| SCCTA BOYS/GIRLS JR. MARCH DNESS - GA                       | LEVEL 5                                                    | Convers, GA       |
| SANDY SPRINGS JR TENNIS SATELLITE - C<br>2020-02-29         | On the Menu "My Tournaments"                               | 🖓 Atlanta, GA 📏   |
| NORTH ATLANTA JR 1-DAY SATELLITE No.2 - C<br>2020-02-29     | displays all of your 2020                                  | 💡 Atlanta, GA 🕨   |
| GREATER ATLANTA CHRISTIAN JR 1-Day SATE                     | Tournaments (Click on each tournament to view it's details | Norcross, GA >    |
| UTR Atlanta Wilson Match Play Series - March/<br>2020-03-01 | and to use the MTA doubles and                             | 💡 Atlanta, GA 🕨   |
| CTC and TOP TENNIS ACADEMY JR CHPS - GA                     | communication tools)                                       | 🖓 Woodstock, GA ≯ |

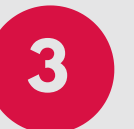

### CLICK TOURNAMENT NAME TO VIEW DETAILS

| 🏘 Home 🛔 My Tournaments 👹 My Players 🗂 My Calendar 🖤 Ranking Lists 🖤 Marketing 🛓 My Account 🗭 Inbox | My Tournaments  |
|----------------------------------------------------------------------------------------------------|-----------------|
| T                                                                                                   |                 |
| SCCTA BOYS/GIRLS JR. MARCH MADNESS - GA LEVEL 5<br>2020-02-29                                       | Conyers, GA     |
| SANDY SPRINGS JR TENNIS SATELLITE - GA LEVEL 5<br>2020-02-29                                        | 💡 Atlanta, GA 📏 |
| NORTH ATLANTA JR 1-DAY SATELLITE No.2 - GA LEVEL 5<br>2020-02-29                                    | 💡 Atlanta, GA 📏 |
| GREATER ATLANTA CHRISTIAN JR 1-Day SATELLITE - GA LEVEL 5<br>2020-02-29                             | • Norcross, GA  |
| UTR Atlanta Wilson Match Play Series - March/April<br>2020-03-01                                    | 💡 Atlanta, GA 📏 |
| CTC and TOP TENNIS ACADEMY JR CHPS - GA LEVEL 4                                                     |                 |

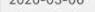

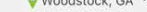

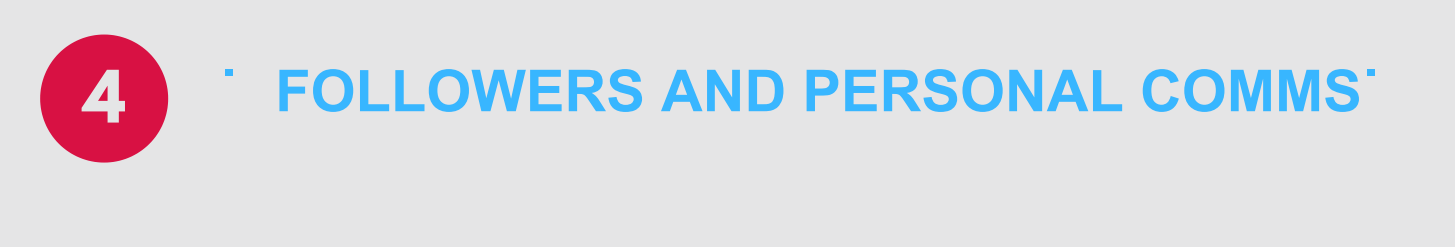

| Auss:<br>ebruary 14, 2020 to February 16, 2020<br>visions:<br>Ianked Boys Girls Singles:<br><sup>18</sup> Yellow Ball 12-18 (FICQ) Ranked Boys Girls Doubles:<br><sup>18</sup> Yellow Ball 12-18 (SE) Green Level 1 Boys Girls 10 and Under Singles:<br><sup>18</sup> Green Ball 10 (FICQ) Green Level 1 Boys Girls 10 and Under Doubles:<br><sup>18</sup> Green Ball 10 (FICQ) Green Level 1 Boys Girls 10 and Under Doubles:<br><sup>18</sup> Green Ball 10 (FICQ) Green Level 1 Boys Girls 10 and Under Doubles:<br><sup>18</sup> Green Ball 10 (FICQ) Green Level 1 Boys Girls 10 and Under Singles:<br><sup>18</sup> Green Ball 10 (FICQ) Green Level 1 Boys Girls 10 and Under Singles:<br><sup>18</sup> Green Ball 10 (FICQ) Green Level 1 Boys Girls 10 and Under Singles:<br><sup>19</sup> Green Ball 10 (FICQ) Green Level 1 Boys Girls 10 and Under Singles:<br><sup>10</sup> Green Ball 10 (FICQ) Green Level 1 Boys Girls 10 and Under Singles:<br><sup>10</sup> Green Ball 10 (FICQ) Green Level 1 Boys Girls 1 | Click this button<br>to view how many people<br>are following each<br>tournament inside MTA<br>and use to communicate<br>with individuals via text,<br>phone, or email. |
|----------------------------------------------------------------------------------------------------|----------------------------------------------------------------------------------------------------|
|----------------------------------------------------------------------------------------------------|----------------------------------------------------------------------------------------------------|

#### LTP @ Daniel Island Tennis Center Junior Championship (SC L2-STA L3)

| т                                                                  |                                                                                                    |               |
|--------------------------------------------------------------------|----------------------------------------------------------------------------------------------------|---------------|
| Owen Akers<br>                                                     | 141 people following<br>this tournament inside<br>of Match Tennis App                                                                                                    | 141 followers |
| Mark Allen Com                                                     | communicate with                                                                                                    | 000           |
| Ted Bagwell<br>C 9123817216<br>M Isebagwell@grail.com              |                                                                                                    | 000           |
| Liz Baker<br>S 6433077367<br>S Felftranslationsdesign.com          | e buttons                                                                                                    | 000           |
| Loom                                                               | Ciick these vidual with for individual with some contractions with some contractions with s | 000           |
| Katrina Barnes<br>Verbers/1985                                     | comits of the isomeric<br>any of this tournament<br>of this text, email or                                                                                                    | 000           |
| Arry Benton<br>StressBroz<br>segredBetrail.com                     | via, phone                                                                                                    | 000           |
| Carlin G Berchtold<br>5 70-89950284<br>B terchtolder: Bhotmail.com |                                                                                                    | o 🕲           |

### SEND MESSAGE TO ALL PARTICIPANTS

5

7

| 👬 Home 🚠 My Tournaments 👹 My Players 🗂 My Calendar 🖤 Ranking Lists 🍸 Marketing 🌲 My Account 🗭 Inbox                                                                             | My Tournar                                                                                            | ments                                 |
|----------------------------------------------------------------------------------------------------|----------------------------------------------------------------------------------------------------|---------------------------------------|
| Back     Tournament Followers                                                                                                    |                                                                                                    |                                       |
| LTP @ Daniel Island Tennis Center Junior Champ                                                                                                    | bionship (SC L2-STA L3)                                                                               |                                       |
| τ                                                                                                    |                                                                                                    |                                       |
| Owen Akers                                                                                                    | Click this button to                                                                                  | 141 followers                         |
| V146773388 ■ shn_skers@outlook.com                                                                                                    | Send GROUP<br>messages to ALL                                                                         | $\bigcirc \bigcirc \bigcirc \bigcirc$ |
| Mark Allen<br>Com                                                                                                    | registered<br>participants                                                                            | 000                                   |
| Ted Bagwell<br>& 912387218<br>E Instagramtifugmail.com                                                                                                    |                                                                                                    | 000                                   |
| Liz Baker<br>% 6423677367<br># Koltrassistionsdesign.com                                                                                                    |                                                                                                    | 000                                   |
| Joshua Banks •                                                                                                    |                                                                                                    | 000                                   |
| Katrina Barnes<br>v. orosno7505<br>Sidgitis harmedigmal.com                                                                                                    |                                                                                                    | 000                                   |
| Amy Benton                                                                                                    |                                                                                                    | 2 2 2                                 |
| ♣ Home       ♣ My Tournaments       聲 My Players       ௺My Calendar       ♥ Ranking Lists       ♥ Marketing       ▲ My Account       ♥ Inbox         < Back                     | My Tourna                                                                                             | ments Math                            |
| LTP @ Daniel Island Tennis Center Junior Cham                                                                                                    | pionship (SC L2-STA L3)                                                                               |                                       |
| Select Group to Send         All Followers         Click here to access message temp:         In App Message         7 AM Update         Rain Delay 1 Hour. Next update at 8 AM | 2. Click buttons on<br>right for any mediums<br>you want to send same<br>message through              | •                                     |
| Email  Text: D c haracters remaining  Copy from In App Message  7 AM Update Rain Delay 1 Hour. Next update at 8 AM  Twitter  Broadcast Message  Broadcast Message               | utton<br>ge will<br>n this<br>sage.<br>4. Click broad<br>button to sen<br>group messag<br>ALL followe | Icast<br>d the<br>ge to<br>ers        |

## **VIEW DOUBLES PAIRING LIST**

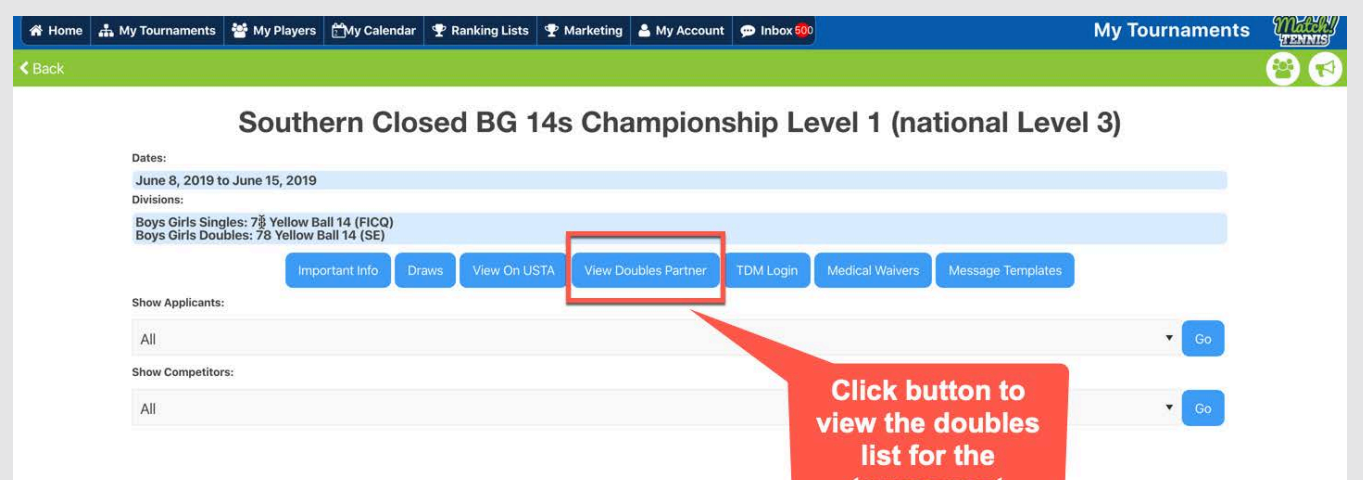

tournament

| 😭 Home    | 📥 My Tournaments       | 嶜 My Players     | 🗂 My Calendar    | 🏆 Ranking Lists                    | 🝷 Marketing      | 🐣 My Account       | 💬 Inbox 50                     |                      | M               | / Tournaments              | Match?     |
|-----------|------------------------|------------------|------------------|------------------------------------|------------------|--------------------|--------------------------------|----------------------|-----------------|----------------------------|------------|
| < Back    |                        |                  |                  |                                    |                  | oubles Reques      |                                |                      |                 |                            |            |
|           |                        |                  |                  |                                    |                  | Add Player to List |                                |                      |                 |                            |            |
| Disses No | ta 16                  |                  |                  | d= ==== == = = = = = = = = = = = = | ill and the farm | . Oraș (1997)      |                                | anatana da atana     |                 | a that Tanada I babadan an | d add a ab |
| other as  | partners or if experie | ncing issues wit | h TennisLink the | en email both nam                  | es and USTA n    | umbers to the to   | e agreed to a<br>ournament dir | rector, daltondeuce@ | Please DELETE y | our name from the Do       | ubles list |
|           |                        |                  | ۲                |                                    | once yo          | u have found a     | partner.                       |                      |                 |                            |            |
|           |                        |                  | -                |                                    | _                |                    |                                |                      |                 |                            |            |
|           | 0                      | Player 🕶         |                  |                                    |                  | Div •              | C                              | ontact 🛰             |                 | 0                          |            |
| 1         |                        | Sydney Green     |                  |                                    |                  | G14                | Bra                            | andy Green           |                 |                            |            |
| 2         |                        | Lilah Shallcros  |                  | 5                                  |                  | G14                | Lik                            | ah Shallcross        |                 | Ø                          |            |
| 3         | (1)                    | Wes Henson       |                  | Dou                                | bles pair        | ing list. TI       | La                             | ura Henson           |                 | 0                          |            |
| 4         |                        | Taylor Huffmar   |                  | can                                | list if ne       | ayers fron         | Je                             | ssica Huffman        |                 | $\odot$                    |            |
| 5         | 0                      | Jackson Orseg    | a                |                                    |                  |                    | Kri                            | istina Orsega        |                 | 0                          |            |
| 6         | 0                      | Jack Flagg       |                  |                                    |                  | B14                | Eri                            | in Flagg             |                 | 0                          |            |
| 7         | 0                      | Isaiah Bordado   | e                |                                    |                  | B14                | Be                             | n Bordador           |                 | 0                          |            |
| 8         | (1)                    | Griffin Lovern   |                  |                                    |                  | B14                | Ry                             | an Lovern            |                 | 0                          |            |
| 9         | •                      | Derek Zhang      |                  |                                    |                  | B14                | Mi                             | ke Zhang             |                 | 0                          |            |
| 10        |                        | Daniel Haddad    | in               |                                    |                  | B14                | Ta                             | riq Haddadin         |                 | 0                          |            |
| 11        | (                      | Aiden Vilo       |                  |                                    |                  | B14                | Ma                             | arj Vilo             |                 | 0                          | M          |
|           |                        |                  |                  |                                    |                  |                    |                                |                      |                 |                            | U          |

### **VIEW INBOX MESSAGES**

| 🎢 Home 🛔 My Tournaments 👹 My Players 🕅 My Calendar 🍷 Ranking Lists 🖤 Marketing 🛓 My Account 💌 Inbox 500                                                                                                    | Inbox                                                             | Match?       |
|----------------------------------------------------------------------------------------------------|-------------------------------------------------------------------|--------------|
| Represent to request to play doubles in the USTA Southern Winter Level 1 Championships BG 12s (National L3) 2020-01-18     O1/14/2020     Simar would like to request to play doubles in the USTA Southern Winter Level 1 Championships BG 12s (National L3) in the G12 age gr                                                                                                    | eal Example of 2019<br>Southern Level 1<br>nament. 500 messages   | igmeet Puri  |
| Doubles Request: USTA Southern Winter Level 1 Championships BG 12s (National L3) 2020-01-18<br>0/1/4/2020<br>Sylvia Mast would like to request to play doubles in the USTA Southern Winter Level 1 Championships BG 12s (National L3) in the G12 a<br>Doubles Request: USTA Southern Winter Level 1 Championships BG 12s (National L3) 2020-01-18                                                                    | een participants in the inbox that TD did not nave to respond to. | S Vivian Go  |
| OY14/2020 (Your Player Name) would like to request to play doubles in the USTA Southern Winter Level 1 Championships BG 12s (National L3) in the G12 age gre Doubles Request: USTA Southern Winter Level 1 Championships BG 12s (National L3) 2020-01-18 O1/14/2020 Jaymeson Huffman would like to request to play doubles in the USTA Southern Winter Level 1 Championships BG 12s (National L3) in the B12 age gre | oup held on 2020-01-18.<br>Dup held on 2020-01-18.                | Jay Huffman  |
| Doubles Request Reply<br>01/14/2020<br>Ok no problem. Thank you.                                                                                                    |                                                                   | Jay Huffman  |
| Doubles Request Reply<br>01/14/2020<br>Looks like we are all set. Thanks for sending the email. My cell number is 678-358-5689. See you guys Saturday!                                                                                                    |                                                                   | 🔒 Bryan Kemp |
| Doubles Request Reply<br>01/14/2020<br>Thanks for asking but we have found a partner.                                                                                                    |                                                                   | 🚨 Bryan Kemp |

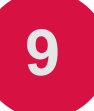

### **CONTACT MATCH TENNIS APP**

FOR QUESTIONS ON HOW TO FURTHER USE MATCH TENNIS APP FOR YOUR TOURNAMENTS SUCH AS USING YOUR CUSTOM TOURNAMENT MOBILE RESPONSIVE WEBSITE OR TO SCHEDULE A DEMO PLEASE CONTACT HEATH WATERS AT **HWATERS@MATCHTENNISAPP.COM** 

8